# Adding Allocated items to an Order

## If you have chosen a date where open allocations are available, you will see the

# Available Open Allocations drop down.

| Truck Capacity                                                              |                                                            |                                                                                      |                                                                                                    |                                                                                                    |                                                                                                    |
|-----------------------------------------------------------------------------|------------------------------------------------------------|--------------------------------------------------------------------------------------|----------------------------------------------------------------------------------------------------|----------------------------------------------------------------------------------------------------|----------------------------------------------------------------------------------------------------|
| 45000                                                                       | Ibs                                                        | Update                                                                               | 0.00                                                                                               | lbs                                                                                                    |                                                                                                    |
| Default truck weight is 45,000 lbs. Adjust as needed for your requirements. |                                                            | 45000                                                                                | lbs remaining                                                                                      |                                                                                                    |                                                                                                    |
|                                                                             |                                                            |                                                                                      | <u></u>                                                                                            |                                                                                                    |                                                                                                    |
|                                                                             | 45000<br>Default truck weight is<br>for your requirements. | 45000 lbs<br>Default truck weight is 45,000 lbs. Adjust as<br>for your requirements. | 45000 Ibs Update<br>Default truck weight is 45,000 lbs. Adjust as needed<br>for your requirements. | 45000 Ibs Update 0.00<br>Default truck weight is 45,000 lbs. Adjust as needed<br>for your requirements. | 45000 Ibs Update   Default truck weight is 45,000 lbs. Adjust as needed for your requirements. 45000 lbs remaining |

Once opening the drop down you will see a full list of allocated products available to order for

| vailable Open Allocations Click to expand / collapse |          |         |              |              |   |
|------------------------------------------------------|----------|---------|--------------|--------------|---|
| Product                                              | Quantity |         | Order Before |              |   |
| Hopsoulution Ale 7.75 gal qtr barrel                 | 32       | Keg 1/4 | 06/29/2018   | Add to Order | 4 |
| Hopsoulution Ale 4/6/12 oz bottles case              | 120      | CS      | 06/29/2018   | Add to Order | 0 |

Or you have the option to click week.

Add All To Order

adding all of the allocations available for that

| Product                                 | Quantity | Order Before |              |
|-----------------------------------------|----------|--------------|--------------|
| Hopsoulution Ale 7.75 gal qtr barrel    | 32 Keg   | 06/29/2018   | Add to Order |
| Hopsoulution Ale 4/6/12 oz bottles case | 120 CS   | 06/29/2018   | Add to Order |

Once you have added allocated items, the remainder of the ordering process will function the same way. Allowing you to edit and add more items as needed to fill out your order.

| ltem Id | Name                        |                        |                                   | Quantity               |                        |                                   |
|---------|-----------------------------|------------------------|-----------------------------------|------------------------|------------------------|-----------------------------------|
| 1000128 | Hopsouluti<br>16 per pallet | on Ale 7.75 ga         | l qtr barrel                      | 32                     |                        | Original Allocation of 32<br>Qtrs |
| 1001076 | Pallets                     | Item Id                | Name                              |                        | Quantity               |                                   |
|         |                             | 1000128                | Hopsoulution Ale<br>16 per pallet | 7.75 gal qtr barrel    | 16                     | Edited to 16                      |
|         |                             | 1001076                | Pallets                           |                        | 1                      |                                   |
| After   | you                         | mit Order<br>remainder | , your open b                     | alance quantity will u | update and<br>an order | d it will show the                |

Allocation balance will remain unchanged until you click Submit; please note any draft

| orders will not update your allocation balance.       |   |  |  |  |
|-------------------------------------------------------|---|--|--|--|
| Available Open Allocations Click to expand / collapse | * |  |  |  |
|                                                       |   |  |  |  |

| Product                                 | Quantity   | Order Before |                  |
|-----------------------------------------|------------|--------------|------------------|
| Hopsoulution Ale 7.75 gal qtr barrel    | 16 Keg 1/4 | 06/29/2018   | Add to Order     |
| Hopsoulution Ale 4/6/12 oz bottles case | 120 CS     | 06/29/2018   | Add to Order     |
|                                         |            |              | Add All To Order |
|                                         |            |              |                  |

#### The **<u>Order Before date</u>** will show you the last week you are able to order the product.

| Available Open Allocations Click to expand / collapse |          |         |              |              |
|-------------------------------------------------------|----------|---------|--------------|--------------|
| Product                                               | Quantity |         | Order Before |              |
| Hopsoulution Ale 7.75 gal qtr barrel                  | 16       | Keg 1/4 | 06/29/2018   | Add to Order |
| Hopsoulution Ale 4/6/12 oz bottles case               | 120      | CS      | 06/29/2018   | Add to Order |

## Full Allocation List

If you would like to look at your full allocations list. Click on the <u>Orders</u> drop down, then select <u>Allocation List</u>

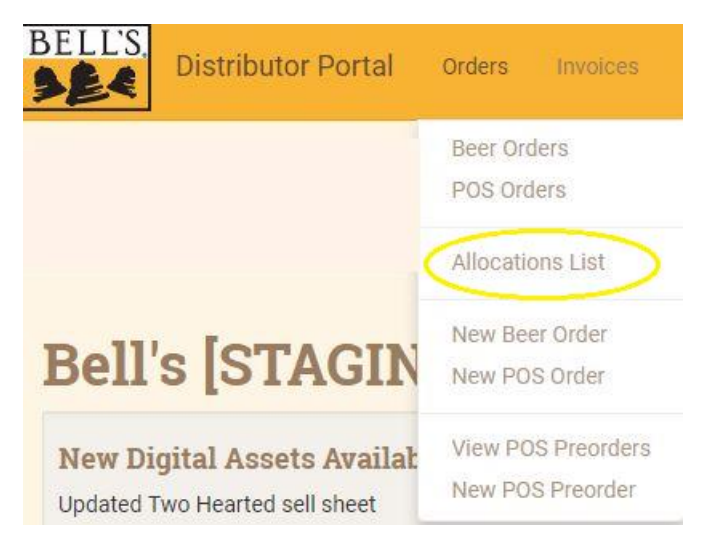

This will bring up your full list of **<u>available open allocations</u>**. This shows the remaining balance by product and also shows the date the product will start shipping.

| Available Open Allocations |                                         |            |                       |    |  |
|----------------------------|-----------------------------------------|------------|-----------------------|----|--|
| Show 10 rentries           |                                         |            | Search:               |    |  |
| Account 11 Item Id 11      | Item Name                               | 1 Quantity | ↓<br>≣ Begin Ordering | 11 |  |
| 1000181                    | Oberon Ale 2/1.32 gal party cans        | 4500       | 2018-05-09            |    |  |
| 1000201                    | Pooltime Ale 4/6/12 oz cans case        | 3300       | 2018-04-30            |    |  |
| 1000127                    | Hopsoulution Ale 4/6/12 oz bottles case | 1260       | 2018-04-09            |    |  |
| 1000179                    | Oberon Ale 15.5 gal half barrel         | 272        | 2018-03-05            |    |  |
| 1000200                    | Pooltime Ale 15.5 gal half barrel       | 88         | 2018-04-30            |    |  |